# Surfer à haut débit avec la 5G.

1. Poser la Box près d'une fenêtre

- 2. Brancher le courant
- 3. Naviguer sur Internet à très haute vitesse!

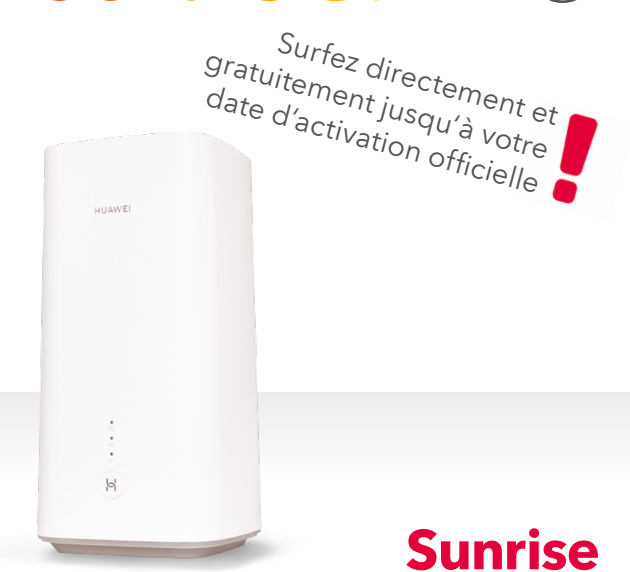

FR

1

Posez la Sunrise Internet Box 5G à la verticale et le plus près possible de la fenêtre pour avoir la meilleure réception possible.

Branchez le courant.

Allumez la Sunrise Internet Box 5G en appuyant sur le bouton ON/OFF pendant trois secondes. Dès que la Sunrise Internet Box 5G s'illumine en bleu, elle est allumée.

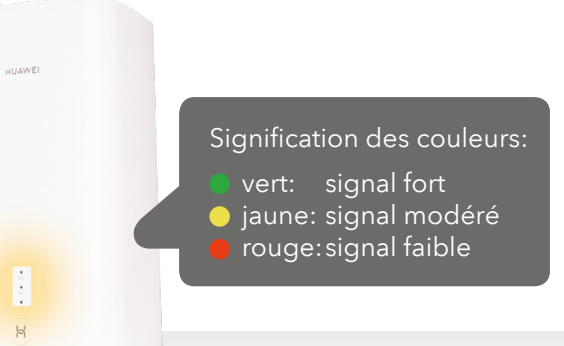

Dès lors que l'indicateur Wi-Fi (WLAN) et l'un des deux témoins lumineux du haut s'allument en continu (5G ou 4G), vous êtes en ligne. Cette opération dure environ **1 minute.** 

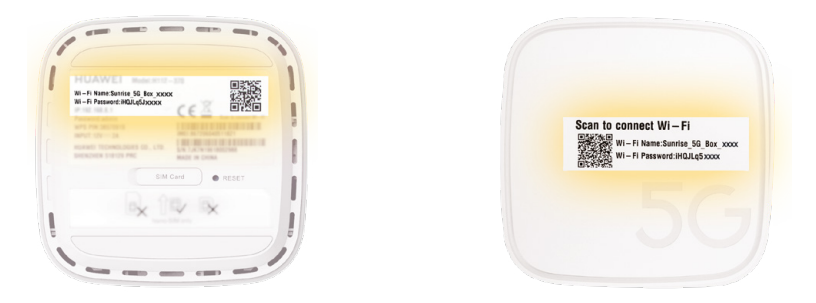

Connectez maintenant vos appareils mobiles au réseau WLAN (Wi-Fi) et surfez en haut débit. Les informations nécessaires (nom du Wi-Fi et mot de passe) se trouvent sur les parties **supérieure et inférieure** de la Sunrise Internet Box 5G.

Plus simple encore, **iOS:** scannez le code QR à l'aide de l'appareil photo de votre smartphone et ouvrez le lien. **Android:** installez une app code QR et scannez le code QR pour ouvrir le lien.

**Remarque:** Après avoir reçu votre confirmation d'activation (par e-mail/SMS), vous pouvez utiliser d'autres services, comme la téléphonie.

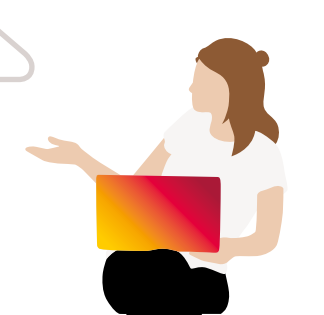

## Que dois-je faire?

#### Les **LED** ne sont pas allumées.

- Avez-vous branché le câble électrique correctement?
- La prise électrique est-elle sous tension?
- Avez-vous appuyé sur le bouton ON/OFF?

Je ne trouve pas mes **données d'accès** Wi-Fi.

Vous trouverez le nom du réseau (SSID) et le mot de passe sur les parties supérieure et inférieure de la Sunrise Internet Box 5G. Vous y trouverez également un code QR pour vous connecter rapidement. Scannez le code QR avec l'appareil photo de votre smartphone (iOS) / l'app pour scanner les codes QR (Android). La connexion est configurée automatiquement. **Internet** ne fonctionne pas ou le **signal** est faible.

Afin que la Sunrise Internet Box 5G ait une bonne réception, posez-la à la verticale et installez-la près d'une fenêtre. Déterminez où se trouve la meilleure réception à l'aide de l'app Sunrise Réseau Mobile.

> Vous trouverez des instructions supplémentaires sur **www.sunrise.ch/fr/sib5g** Plus simple encore: scannez le code QR à l'aide de l'appareil photo de votre téléphone ou d'une app pour scanner les codes QR afin d'accéder aux instructions.

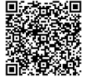

### **Trucs et astuces**

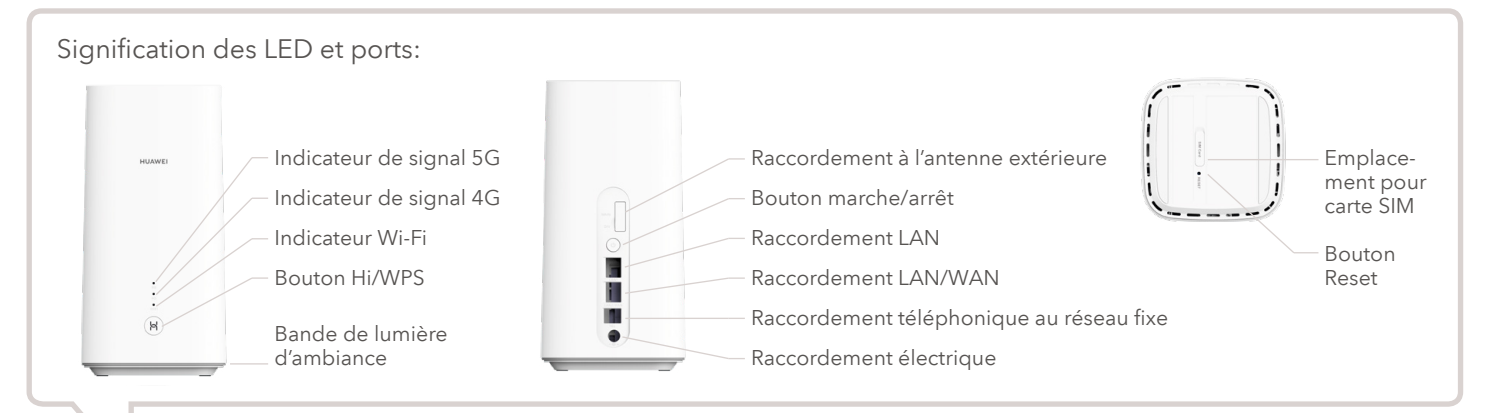

Si vous souhaitez individualiser votre Sunrise Internet Box 5G après l'avoir connectée, ouvrez la page de configuration dans votre navigateur: http://192.168.8.1 Vous trouverez le mot de passe sur la face inférieure de votre Sunrise Internet Box 5G.

## Contenu de la livraison

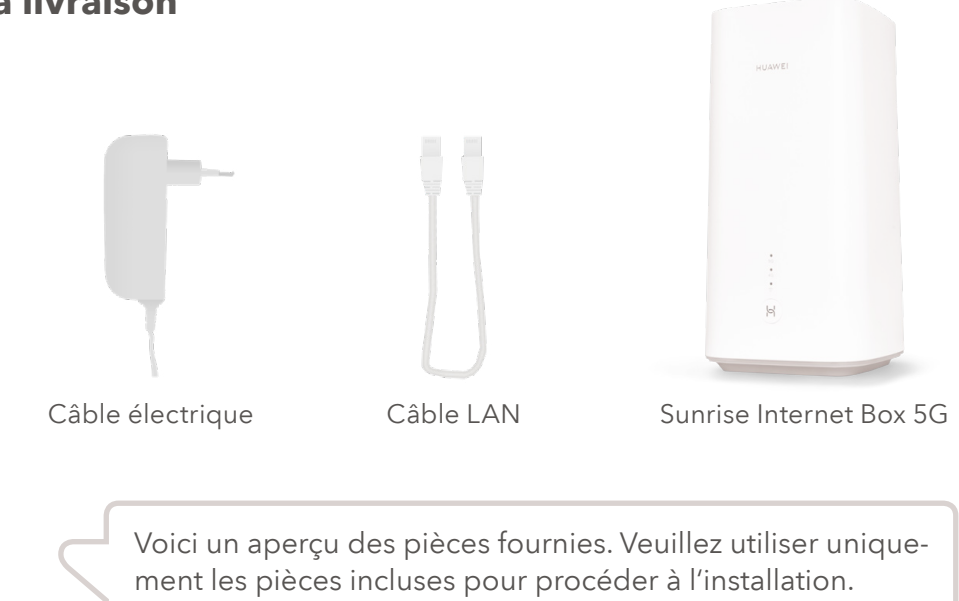